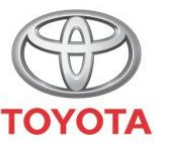

ALWAYS A BETTER WAY

# Kako aktivirati aplikaciju MyT za internetske usluge

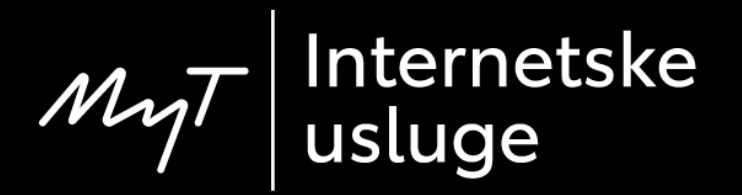

## Aplikacija MyT za internetske usluge

Internetske usluge su niz usluga oblikovanih kako bi učinile vaš život s vozilom Toyota jednostavnijim i zabavnijim.

| ź.lu             | f.l              |                       |
|------------------|------------------|-----------------------|
| Poduka o hibridu | Podaci o vožnji  | Podsjetnici za servis |
| Ô                |                  |                       |
| Pošalji u auto   | Pronađi moj auto | Od auto do vrata      |

## Aktiviraj internetske usluge: Pregled

- 1. korak Na početnoj stranici kliknite na sličicu kotača 🥸
- 2. korak Kliknite na "Settings".
- 3. korak Kliknite na "Car".
- 4. korak Kliknite na "Activate connected services".
- 5. korak Kliknite na "Terms of use & Privacy Notice" i odobrite.
- korak Internetske usluge će biti vidljive nakon 2 vožnje ako vaš Toyota partner ispuni potvrdu vlasništva. Ako ne, posjetite svog Toyota partnera.

## Aktiviraj internetske usluge: 1. korak

Na početnoj stranici kliknite na sličicu kotača <sup>(2)</sup>.

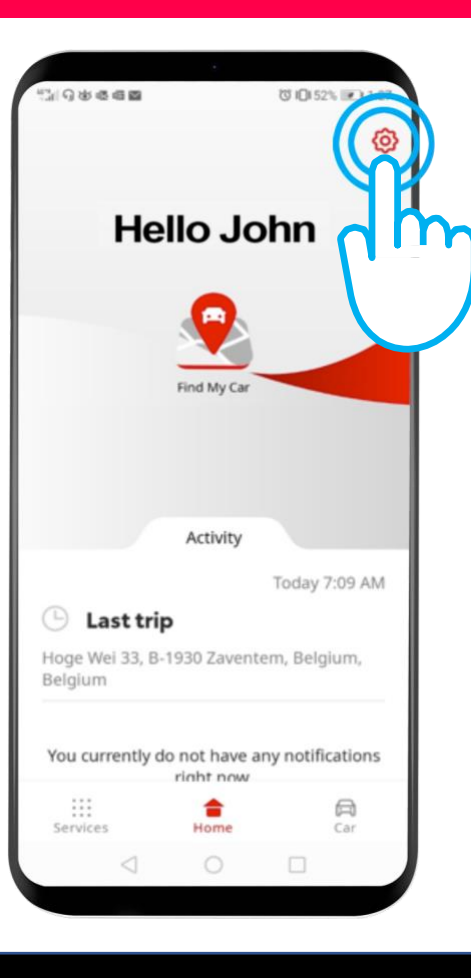

## Aktiviraj internetske usluge: 2. korak

#### Kliknite na "Settings".

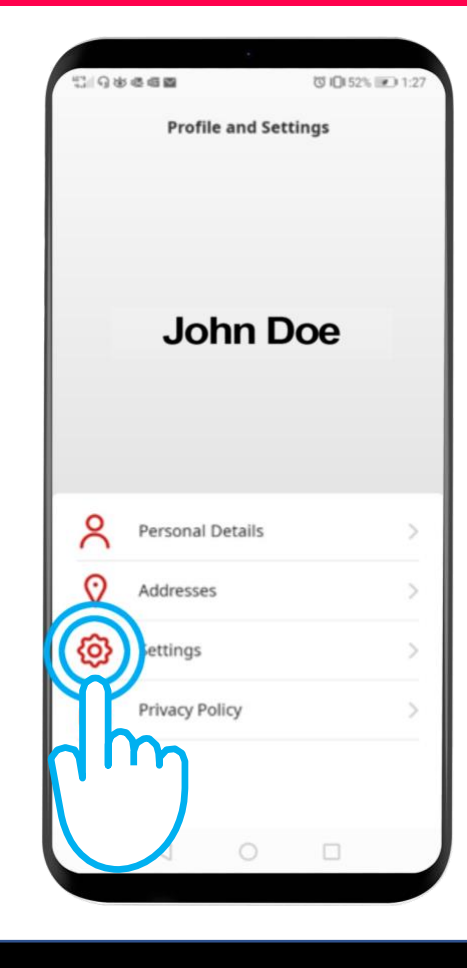

## Aktiviraj internetske usluge: 3. korak

#### Kliknite na jezičac "Car".

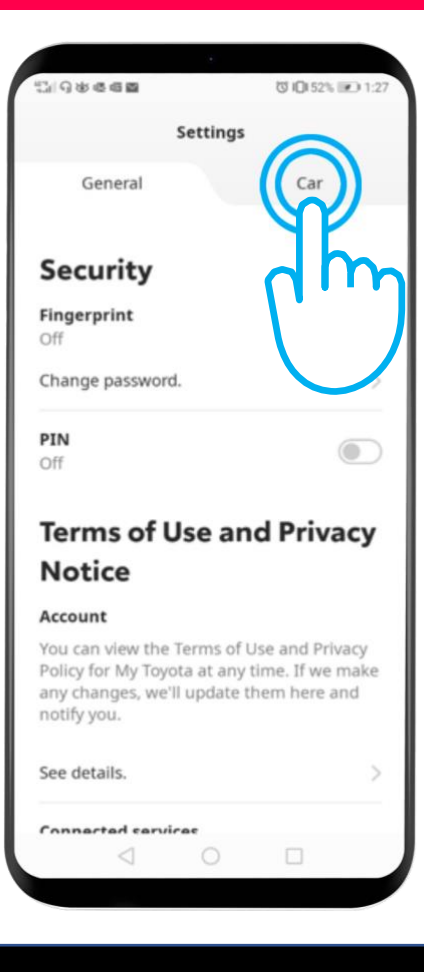

## Aktiviraj internetske usluge: 4. korak

## Kliknite na "Activate connected services".

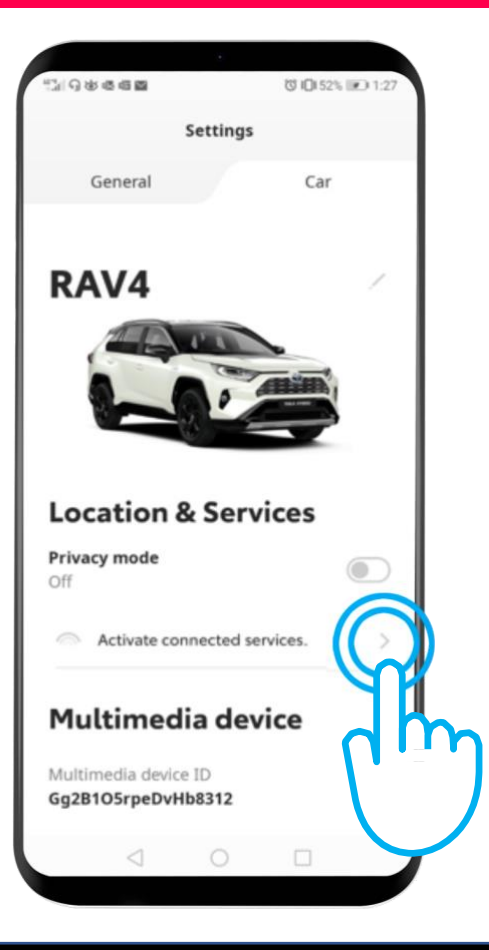

## Aktiviraj internetske usluge: 5. korak

Kliknite na "Terms of Use and Privacy Notice".

Za korištenje internetskih usluga je potrebna privola.

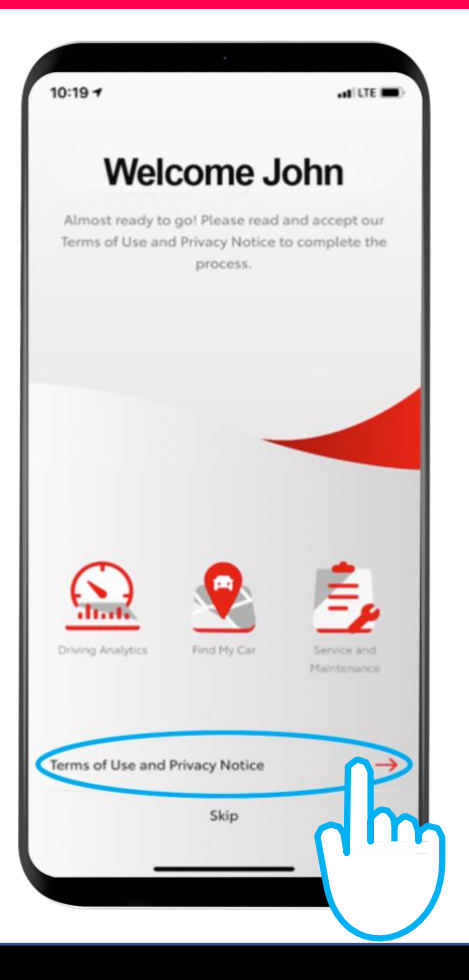

## Aktiviraj internetske usluge: 6. korak

Prilikom kupovine automobila, vaš Toyota partner će vas unijeti kao vlasnika vozila, kako bi vam omogućio pristup internetskim uslugama.

Nakon rješavanja prethodnih koraka, moći ćete koristiti internetske usluge nakon 2 vožnje (iznad 10km/h).

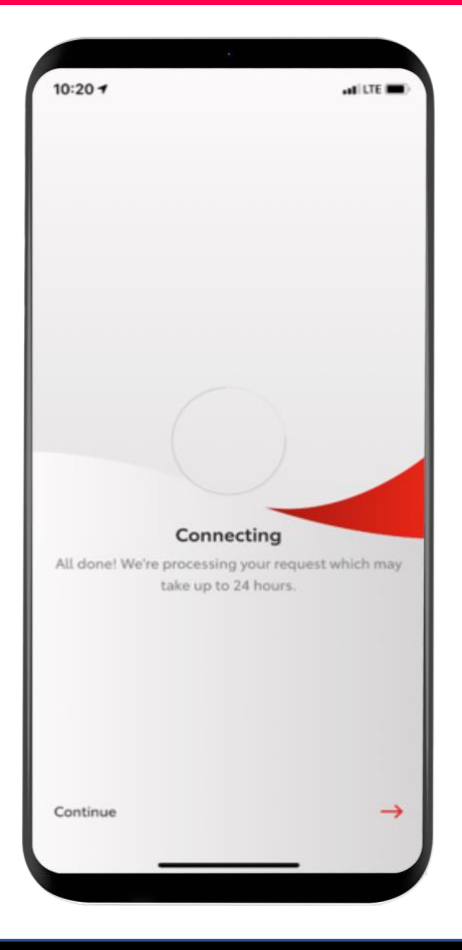

## Aktiviraj internetske usluge: 7. korak, nastavak

Međutim, ako vidite ovaj prikaz, morat ćete posjetiti svog Toyota partnera radi dovršavanja potvrde vlasništva.

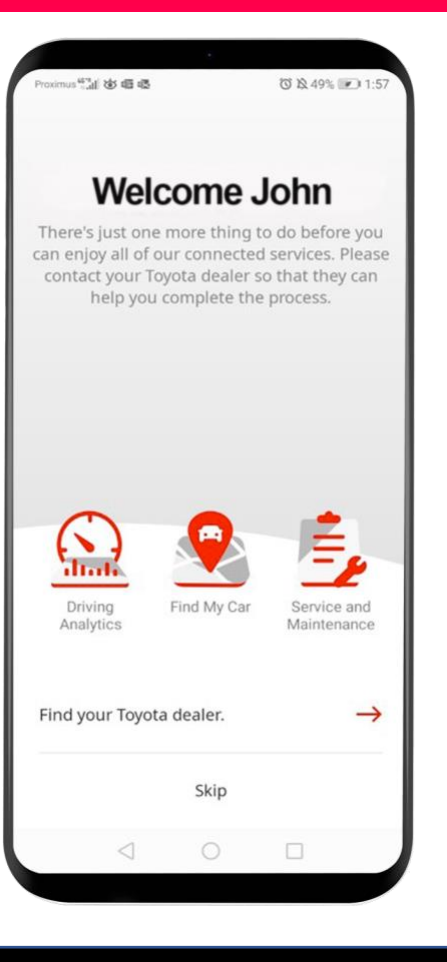

# MyT App Kada ste povezani, događa se život

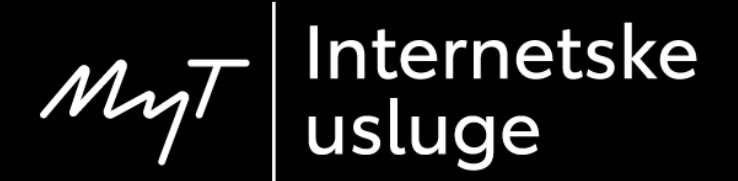